## **Advanced Security Audit Lab notes**

Click Next to begin your lab exercise

- 1. In Server Manager, select Tools, Group Policy management
- 2. Expand Forest, expand Domains, expand contoso.com
- 3. Right-click on **Default Domain Policy** and click **Edit**
- 4. Select Computer Configuration, Policies, Windows Settings, Security Settings, Advanced Audit Policy Configuration
- 5. Expand Advanced Audit Policy Configuration
- 6. Expand Audit Policies
- 7. Select Logon/Logoff
- 8. Under subcategory select Audit Logon
- 9. Select "configure the following audit events"
- 10. Select Success, select failure
- 11. Click on Ok
- 12. Close Group Policy Editor box, close Group Policy Management

Ensuring that the logon policy is not overwritten by the basic logon audit policy

- 1. Click on Tools, Group Policy Management
- 2. Expand forest, expand Domains, expand contoso.com
- 3. Right-click on **Default Domain Policy** and select Edit
- 4. Select Computer Configuration, Policies, Windows Settings, Security Settings, Local Polices, Security Options
- 5. Select Audit: Force Audit policy subcategory settings (Windows Vista or later ) to override audit policy category settings
- 6. Select **Define this policy setting,** make sure **enabled** is selected and click on **OK**
- Close Group Policy Management Editor, close Group Policy Management \*\*\*End of Lab\*\*\*